# 横浜市メーリングリストサービス利用マニュアル (スマートフォン向け)

## 目次

| 1. | メーリングリストへの読者登録    | 2  |
|----|-------------------|----|
| 2. | メーリングリストからの読者登録解除 | 7  |
| 3. | 登録したメールアドレスや名前の変更 | 12 |

※ PC での操作画面は画面が異なります

### 1. メーリングリストへの読者登録

メーリングリストの読者登録を行うには、メーリングリストサービスにアクセスし、読者 登録メニューから登録申請を行います。

メーリングリストの申請画面を表示します。
メーリングリストの説明ページにアクセスし、メニューから「読者登録」をタップします。

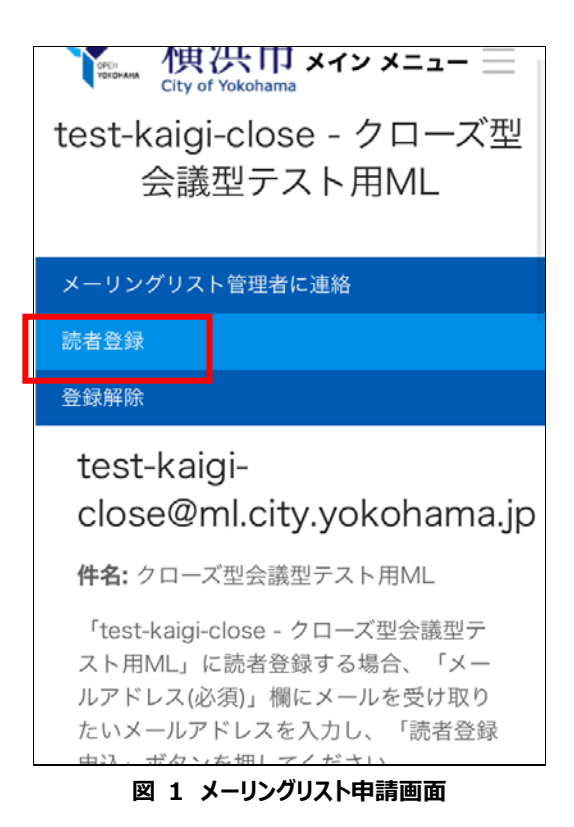

2 メールアドレスを入力する画面が表示されたら、登録したいメールアドレス (必須)と名前(入力は任意)を入力し、「読者登録申込」ボタンをタッ プします。

「test-kaigi-close - クローズ型会議型· スト用ML」に読者登録する場合、「メ ルアドレス(必須)」欄にメールを受け取 たいメールアドレスを入力し、「読者登 申込」ボタンを押してください。 「読者登録申込」ボタンを押下後、メー ングリストサービスからメールが届きま ので、メールの内容に沿って、本登録を ってください。 メールアドレス(必須): (1)名前(任意): 読者登録申込

図 2 メーリングリスト読者登録画面

3 確認画面の「申し込む」をタップすると、メーリングリスト読者登録申請の確認メールが送られます。

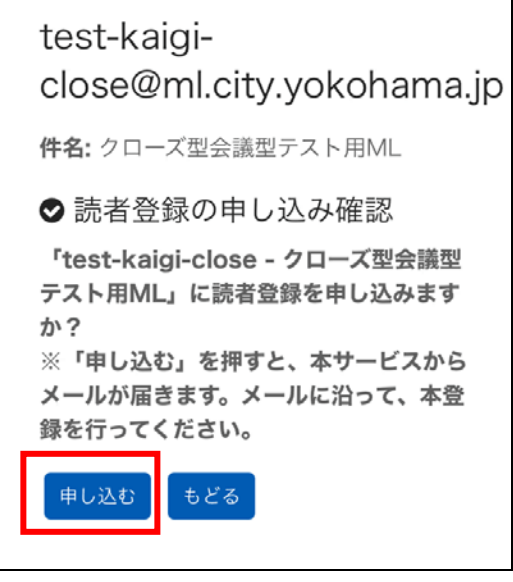

図 3 メーリングリスト読者登録確認画面

<メーリングリスト読者登録申請の確認メール例>

送信元: <メーリングリスト名> -request@ml.city.yokohama.jp>

送付先: <登録メールアドレス>

件名: <メーリングリスト件名> の読者登録申請について

このメールはメーリングリストサービスからの自動送信メールですので、返信しないで ください。

---

「<メーリングリスト件名>」へのメールアドレスの登録が申請されました。 ※まだ登録は完了していません。

読者登録を完了するためには、次の URL にアクセスし、手続きを進めてください。

https://ml.city.yokohama.lg.jp/sympa/auth/~

なお、この読者登録申請に心当たりがない場合は、このメッセージは無視して問題ありません。

--

横浜市メーリングリストサービス

4 メーリングリスト読者登録申請の確認メールに記載されている URL にアクセ スし、「申し込む」ボタンをタップします。

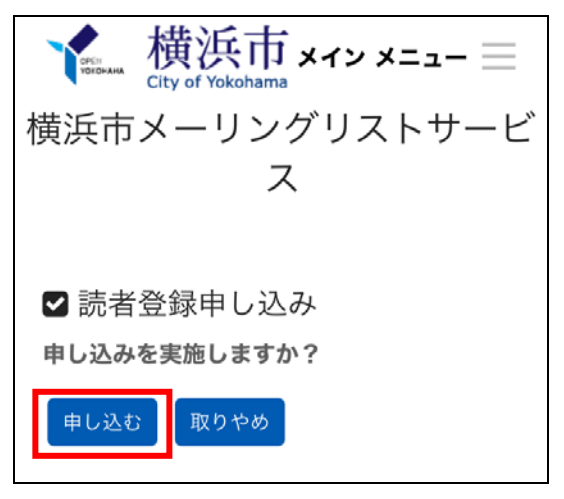

図 4 読者登録確認画面

読者登録解除したメールアドレス宛に登録解除完了メールが届きます。 これで読者登録は完了です。

<メーリングリスト読者登録完了メールの例>

From: <メーリングリスト名> -request@ml.city.yokohama.jp Subject:「<メーリングリスト件名>」に読者登録しました。 このメールはメーリングリストサービスからの自動送信メールですので、返信しないでくだ さい。 --「<メーリングリスト件名>」のメーリングリストに読者登録しました。 このメールに心当たりの無い方は、お手数ですが <メーリングリスト名> -request@ml.city.yokohama.jp にご連絡ください。 --横浜市メーリングリストサービス

#### 2. メーリングリストからの読者登録解除

メーリングリストからの読者登録解除を行うには、メーリングリストサービスにアクセスし、 登録解除メニューから読者登録解除申請を行います。

メーリングリストの申請画面を表示します。
メニューから「登録解除」タブをタップします。

| ♥ City of Yokohama<br>test-kaigi-close - クローズ型<br>会議型テスト用ML                                                           |
|----------------------------------------------------------------------------------------------------|
| メーリングリスト管理者に連絡                                                                                                    |
| —————————————————————————————————————                                                                                 |
| 登録解除                                                                                                    |
| test-kaigi-<br>close@ml.city.yokohama.jp                                                                              |
| <b>件名:</b> クローズ型会議型テスト用ML                                                                                             |
| 「test-kaigi-close - クローズ型会議型テ<br>スト用ML」に読者登録する場合、「メー<br>ルアドレス(必須)」欄にメールを受け取り<br>たいメールアドレスを入力し、「読者登録<br>中辺、ボタンを押してください |

図 5 メーリングリスト申請画面

 メールアドレスを入力する画面が表示されたら、登録したいメールアドレスを 入力し、「読者登録解除申込」ボタンをタップします。

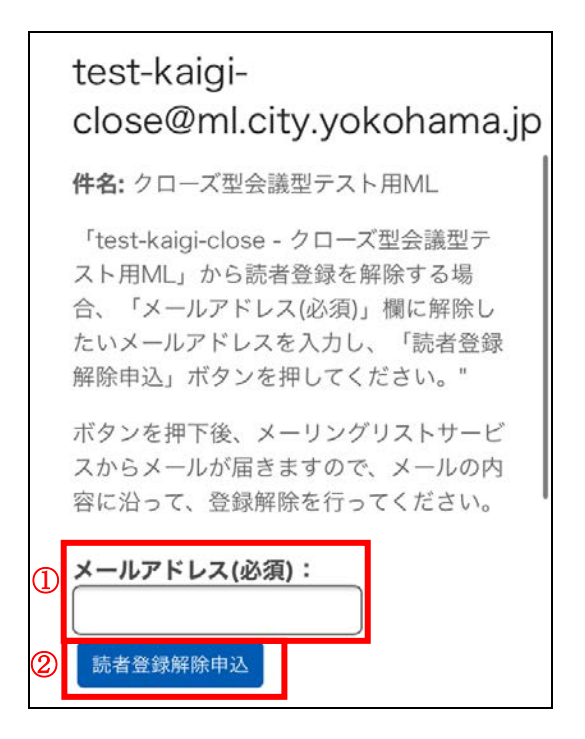

図 6 メーリングリスト申請画面

3 確認画面の「申し込む」ボタンをタップすると、本サービスから読者登録解除 用の URL が記載されたメールが送付されます。

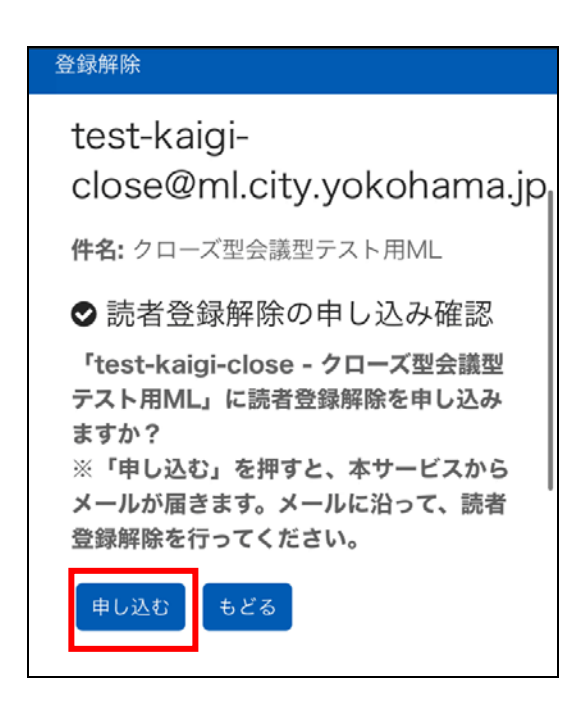

#### 図 7 メーリングリスト読者登録確認画面

<メーリングリスト登録解除案内メールの例>

送信元: <メーリングリスト名> -request@ml.city.yokohama.jp>

送付先: <登録メールアドレス>

件名:「<メーリングリスト件名>」の読者解除について

このメールはメーリングリストサービスからの自動送信メールですので、返信しないで ください。

--

「<メーリングリスト件名>」からのメールアドレスの読者登録解除が申請されました。 ※まだ読者登録解除は完了していません。

読者登録解除する場合は、次の URL にアクセスし、手続きを進めてください。

https://ml.city.yokohama.lg.jp/sympa/auth/~

なお、この読者登録解除申請に心当たりがない場合は、このメッセージは無視して問 題ありません。

--

横浜市メーリングリストサービス

 メーリングリスト登録解除案内メールに記載されている URL にアクセスし、 「申し込む」ボタンをタップします。

読者登録解除したメールアドレス宛に登録解除完了メールが届きます。

これで読者登録解除は完了です。

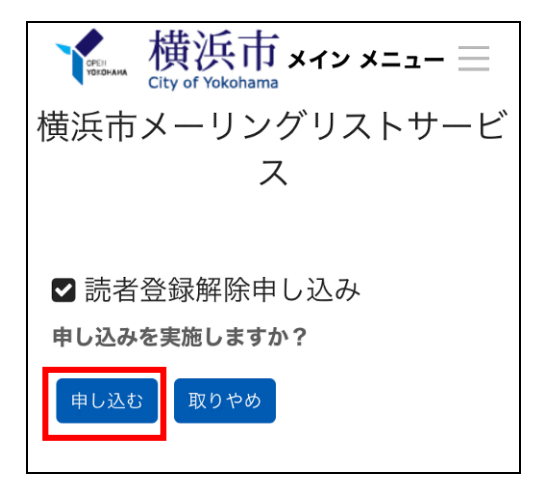

図 8 登録削除確認画面

<メーリングリスト登録解除完了メールの例>

送信元: <メーリングリスト名> -request@ml.city.yokohama.jp 送付先: <登録メールアドレス> 件名: <メーリングリスト件名>の読者登録を解除しました このメールはメーリングリストサービスからの自動送信メールですので、返信しないで ください。 --「 <メーリングリスト件名> 」の読者登録を解除しました。 ご利用ありがとうございました。 --横浜市メーリングリストサービス

#### 3. 登録したメールアドレスや名前の変更

登録したメールアドレスや名前を変更したい場合、変更したいメーリングリストから読 者登録を解除し、再度読者登録をします。

<登録解除申請手順>

- 1 「3.メーリングリストからの読者登録解除」に沿って、読者登録を解除します。
- ② 「2.メーリングリストへの読者登録」に沿って、読者登録を行います。その際に新しいメールアドレスや名前を登録します。